## How to Print Grade Proof Sheets

Grade Proof Sheets are printed at the end of each grade reporting period for teachers to verify/edit submitted student grades.

From Skyward PaC Student, go to SM\OF\GR\PG

Once the screen below shows, select options as shown *(leave the other options as is):* 

| Report Options -<br>Report Type: P                                                                 | roof                                   | a. Change report ty<br>from Input to Proo | e<br>Jass Records: Er                      | nrolled Classes              | 🔗 Print           |  |
|----------------------------------------------------------------------------------------------------|----------------------------------------|-------------------------------------------|--------------------------------------------|------------------------------|-------------------|--|
| Name Order: L                                                                                      | ast First M<br>itudent Class Le        | naths Class Lengths                       | Student Status: A                          | ctive 🔽                      | A+ Loac           |  |
|                                                                                                    | Namec                                  | Page Break: P                             | ae Break on First Sort                     |                              | Ranges<br>Ac Sort |  |
| Print School ID     Page Break     b. Change Page Break from None     to Page Break of First Sort. |                                        |                                           |                                            |                              |                   |  |
| Grade Bucket:     ***     Only Print Student's Activities                                          |                                        |                                           |                                            |                              |                   |  |
| Print Comme<br>c. Uncheck t<br>print Commo                                                         | nt Codes<br>he option to<br>ent Codes. | Print Comment De                          | scriptions<br>igh<br>ird Prd 1st Six Weeks | <b>Ş</b> 2 <b>Ş</b>          |                   |  |
| irade Buckets T                                                                                    | o Display                              | No.                                       | 1                                          | Selected                     |                   |  |
| Bucket Type                                                                                        | Bucket Number                          | Literal                                   | Bucket                                     | t Type Bucket Number Literal | A                 |  |
| Midterm                                                                                            | 01                                     | PR1                                       | Term                                       | 01 1ST                       |                   |  |
| Midterm                                                                                            | 02                                     | PR2                                       | Add d 1                                    | Highlight and add the        |                   |  |
| Term                                                                                               | 02                                     | 2ND                                       | Remove Gra                                 | ade Bucket(s) to include.    |                   |  |
| Midterm                                                                                            | 03                                     | PR3                                       | Add All                                    |                              |                   |  |
| Term                                                                                               | 03                                     | 3RD                                       |                                            |                              |                   |  |
|                                                                                                    | 01                                     | EX1                                       | ( Remain                                   |                              |                   |  |
| Semester Exam                                                                                      | 11 C T                                 | 151911                                    |                                            |                              |                   |  |

Next, click Acoust to the upper right hand corner.

| Available Fields                            |               | Sort Order                                     |
|---------------------------------------------|---------------|------------------------------------------------|
| Class Building<br>Class Key<br>Class Period |               | Teacher                                        |
| Course Description<br>Course Grade          | Add<br>Remove | a. Add over the option to sort by              |
| Course Type<br>Department                   | 🗲 Rem. All    | Teacher and click $\checkmark \ \square^{K}$ . |

Note: Elementaries can add the option to sort by Course Grade then Teacher; however, Secondary Schools will not have the intended result when choosing this option as courses may be taken at multiple grade levels.

Only select the option to sort by Teacher for Secondary Schools.

Now that you are back on the previous screen, click

|                                                                    | nput                       |                                 | Sti              | udent Class Reco                    | rds: Enrolled C | lasses            | $\checkmark$ | Save           |
|--------------------------------------------------------------------|----------------------------|---------------------------------|------------------|-------------------------------------|-----------------|-------------------|--------------|----------------|
| Name Order: L                                                      | ast First M                |                                 |                  | Student Sta                         | tus: Active     |                   |              | A+ Loa         |
| Include All S                                                      | Student Class Le           | ngths Clas                      | s Lengths        |                                     |                 |                   |              |                |
| rint Options                                                       |                            |                                 |                  |                                     |                 |                   |              | Ranges         |
| Double Space                                                       | e Names                    | Pag                             | e Break: Pa      | age Break on Firs                   | t Sort          | $\checkmark$      |              | Ac Sort        |
| Print School I                                                     | D                          | 🗹 F                             | age Break l      | oy Class                            |                 |                   |              | Cl <u>o</u> se |
| Sort Student                                                       | s by School                |                                 | Only Print St    | udents in Selecte                   | ed Activities   | Act <u>i</u> vity |              |                |
| Grade Bucket Blo                                                   | ocker: ***                 |                                 | Print S          | tudent's Activitie                  | s               |                   |              |                |
| Print Grading Co                                                   | mments                     |                                 |                  |                                     |                 |                   |              |                |
| Duich Commo                                                        | at Cadaa                   | Duinh 6                         | annach Da        | a suis his s a                      |                 |                   |              |                |
| Print Comme                                                        | and Codes                  | E Princ C                       | .ommenic De<br>L | scripcions<br>liab                  |                 |                   |              |                |
| .uw                                                                |                            |                                 |                  |                                     | I               |                   |              |                |
| ard Pro Ist Six                                                    | Weeks                      | <u> </u>                        |                  |                                     | reeks           | 2 U               | J            |                |
| irade Buckets T                                                    | o Display                  |                                 |                  |                                     |                 |                   |              |                |
|                                                                    | Availab                    | le                              |                  |                                     |                 | Select            | e d          |                |
|                                                                    | Bucket Number              | Literal                         | <b>^</b>         |                                     | Bucket Type     | Bucket Number     | Literal      | <u> </u>       |
| Bucket Type                                                        | 01                         | PR1                             |                  |                                     | Term            | 01                | 1ST          |                |
| Bucket Type<br>Midterm                                             |                            |                                 |                  |                                     |                 |                   |              |                |
| Bucket Type<br>Midterm<br>Midterm                                  | 02                         | PR2                             |                  | Add                                 |                 |                   |              |                |
| Bucket Type<br>Midterm<br>Midterm<br>Ferm                          | 02                         | PR2<br>2ND                      |                  | Remove                              |                 |                   |              |                |
| Bucket Type<br>Midterm<br>Midterm<br>Ferm<br>Midterm               | 02<br>02<br>03             | PR2<br>2ND<br>PR3               |                  | Add Remove Add All                  |                 |                   |              |                |
| Bucket Type<br>Midterm<br>Midterm<br>Ferm<br>Midterm<br>Ferm       | 02<br>02<br>03<br>03       | PR2<br>2ND<br>PR3<br>3RD        |                  | Add<br>Remove<br>Add All<br>Rem.All |                 |                   |              |                |
| Bucket Type<br>Midterm<br>Midterm<br>Ferm<br>Ferm<br>Semester Exam | 02<br>02<br>03<br>03<br>01 | PR2<br>2ND<br>PR3<br>3RD<br>EX1 |                  | Add<br>Remove                       |                 |                   |              |                |

Select the option to Output to Screen and uncheck the option to "Process Report on Server."

| 044 - SM\OF\GR\PG\PI |                               | X |                     |
|----------------------|-------------------------------|---|---------------------|
| Output:              | Screen                        |   | <b>√</b> <u>о</u> к |
| Printer              | \\ipp://10.25.85.150\MFC_SKY1 | J | <b>X</b> Cancel     |
| Number of Copies:    | 1 Process Report on Server    |   |                     |

The report should look similar to this:

|                                                         | TRAIN PRAIRIE VIS                    | TA MII           | DLE S      | CH          | Date        | 1     |
|---------------------------------------------------------|--------------------------------------|------------------|------------|-------------|-------------|-------|
| Course 406021 EN<br>Section 01 Les<br>Teacher BECKY STU | G/LA 6<br>ngth YEAR<br>TRAIN BURNETT | Teache<br>BURNEE | r<br>EC000 | Bldg<br>044 | Room<br>106 | L • 1 |
|                                                         |                                      | Gr 1             | ST         |             |             |       |
| А                                                       |                                      | 06 (             | )          |             |             |       |
| d I                                                     | E                                    | 06 (             | )          |             |             |       |
| F .                                                     |                                      | 06 (             | )          |             |             |       |